## Guía de conexión

### Sistemas operativos compatibles

El software de este CD es compatible con los siguientes sistemas operativos:

- Windows 10
- Windows 8.1
- Windows Server 2012 R2
- Windows Server 2012
- Windows 7 SP1
- Windows Server 2008 R2 SP1
- Windows Server 2008 SP2
- Windows Vista SP2
- Windows Server 2003 R2 SP2
- Windows Server 2003 SP2

#### Notas:

- Para obtener más información sobre la compatibilidad del software con otros sistemas operativos, póngase en contacto con el servicio de atención al cliente.
- Los controladores de impresora para los sistemas operativos compatibles se encuentran en este CD en Drivers \Print\GDI.

## Instalación del software de la impresora

- 1 Obtenga una copia del paquete de instalación del software.
- **2** Haga doble clic en el paquete de instalación y siga las instrucciones que aparecen en la pantalla del equipo.
- **3** Si es usuario de Macintosh, agregue la impresora.

Nota: Obtenga la dirección IP de la impresora en la sección TCP/IP del menú Red/Puertos.

## Preparación para configurar la impresora en una red Ethernet

Antes de conectar la impresora a una red Ethernet, asegúrese de que tiene la siguiente información:

- Una dirección IP válida y única de la impresora para utilizar en la red
- La pasarela de red
- La máscara de red
- Un sobrenombre para la impresora (opcional)

Nota: Un sobrenombre de la impresora permite identificar de una forma más sencilla la impresora en la red.

Necesitará un cable Ethernet para conectar la impresora a la red y un puerto disponible en donde puede conectarse la impresora físicamente a la red. Cuando sea posible, utilice un cable de red para evitar problemas potenciales provocados por un cable dañado.

## Preparación de la instalación de la impresora en una red inalámbrica

#### Notas:

- Asegúrese de que su adaptador de red inalámbrica esté instalado en la impresora y funcione correctamente. Para obtener más información, consulte la hoja de instrucciones que se suministra con el adaptador.
- Asegúrese de que el punto de acceso (enrutador inalámbrico) esté encendido y funcione correctamente.

Asegúrese de que dispone de la siguiente información:

- SSID: El SSID también se denomina nombre de red.
- Modo inalámbrico (o modo Red): El modo es de infraestructura o ad hoc.
- Canal (para redes ad hoc): El canal predeterminado es automático para las redes de infraestructura.

Algunas redes ad hoc también necesitan la configuración automática. Pregunte al administrador si no está seguro del canal que debe seleccionar.

- Método de seguridad: Seleccione uno de los siguientes:
  - clave WEP

Si la red utiliza más de una clave WEP, introduzca un máximo de cuatro claves. Seleccione la clave actual de la red seleccionando Clave de transmisión WEP predeterminada.

- Clave compartida previamente o frase de contraseña WPA o WPA2

WPA incluye cifrado como nivel de seguridad extra. Especifique el mismo tipo de cifrado en el enrutador y en la impresora para que esta pueda comunicarse con la red.

- 802.1X-RADIUS

Si está instalando la impresora en una red 802.1X, necesitará lo siguiente:

- Tipo de autenticación
- Tipo de autenticación interna
- Nombre de usuario y contraseña de la red 802.1X
- Certificados
- Sin seguridad

Si la red inalámbrica no utiliza seguridad de ningún tipo, no dispondrá de información de seguridad.

Nota: No utilice una red inalámbrica no segura.

#### Notas:

- Si no sabe el SSID de la red a la que está conectada el equipo, inicie la utilidad inalámbrica del adaptador de red del equipo y, a continuación, busque el nombre de la red. Si no encuentra el SSID ni la información de seguridad de la red, consulte la documentación suministrada con el punto de acceso o póngase en contacto con el administrador.
- Para obtener la clave o la frase de contraseña WPA/WPA2 precompartidas de la red inalámbrica, consulte la documentación del punto de acceso, consulte el Embedded Web Server asociado al punto de acceso o póngase en contacto con el administrador.

# Conexión de la impresora en una red inalámbrica mediante Wi-Fi Protected Setup (WPS).

Antes de empezar, asegúrese de que:

- El punto de acceso (router inalámbrico) es compatible con WPS o cuenta con la certificación. Para obtener más información, consulte la documentación suministrada con su punto de acceso.
- Se ha instalado un adaptador de red inalámbrico en la impresora. Para obtener más información, consulte las instrucciones que se suministra con el adaptador.

#### Uso del método de botones de comando

1 En el panel de control del escáner, navegue hasta:

#### Valores > Red/Puertos > Inalámbrico > Wi-Fi Protected Setup > Método de botones de pulsación de inicio

**2** Siga las instrucciones que aparecen en pantalla.

#### Uso del método de Número de identificación personal (PIN)

1 En el panel de control del escáner, navegue hasta:

#### Valores > Red/Puertos > Inalámbrico > Wi-Fi Protected Setup > Iniciar método de PIN

- 2 Copie el PIN de WPS de ocho dígitos.
- **3** Abra un explorador web y, a continuación, escriba la dirección IP de su punto de acceso en el campo de la dirección.

#### Notas:

- Verá la dirección IP de la impresora en la pantalla de inicio de la impresora. La dirección IP aparece como cuatro grupos de números separados por puntos, como 123.123.123.123.
- Si está utilizando un servidor proxy, desactívelo temporalmente para cargar correctamente la página web.
- 4 Acceda a los valores WPS. Para obtener más información, consulte la documentación suministrada con su punto de acceso.
- **5** Introduzca el PIN de ocho dígitos y guarde los cambios.